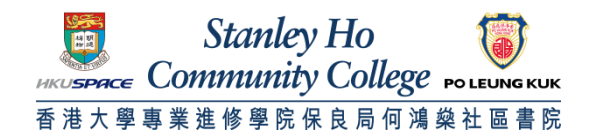

Procedure to configure Windows 7 to support eduroam 1. Click Wireless Network icon in the system tray (located at bottom right corner). Select eduroam.

|    | Not connected                 | ÷+     |
|----|-------------------------------|--------|
|    | Wireless Network Connection 2 | •      |
|    | HPSHCC WIFI                   | .atl   |
| (  | eduroam                       | .all   |
|    | PCCW1x                        | nt.    |
|    | HKUSPACE WiFi                 | .atl   |
|    | PCCW                          | Sul    |
|    | HPSHCC                        | 311    |
|    |                               |        |
|    | Open Network and Sharing C    | Center |
| Zł |                               | 9:29   |

2. Check Connect automatically and Click Connect.

|    | Not connected                 | 49    | Ê |
|----|-------------------------------|-------|---|
|    | Connections are available     |       |   |
|    | Wireless Network Connection 2 | •     |   |
|    | HPSHCC WIFi                   | -11   |   |
|    | eduroam                       | dir.  | # |
|    | Connect automatically         | nnect |   |
|    | PCCWIx                        | -11   | 1 |
| 11 | HKUSPACE WIFI                 | .atl  |   |
|    | PCCW                          | 311   |   |
|    | HPSHCC                        | 211   |   |
|    | jovimui                       | In.   | + |
|    | Open Network and Sharing C    | enter |   |

3. In the Enter Credentials window, enter your username and password. Click OK.

A. For Student

Username: HPSHCC StudentID in the format of HPSHCCStudentID@hkuspace-plk.hku.hk Password: Login password of cyberstation

For first time student WiFi user, please login the CyberStation in HPSHCC campus and change password.

B. For Staff

Username: Login ID of staff PC in the format of LoginIDofStaffPC@hkuspace-plk.hku.hk Password: Staff Intranet Password

| ок | Cancel |
|----|--------|
|    | ОК     |

4. When Windows Security Alert pops up, Click Details.

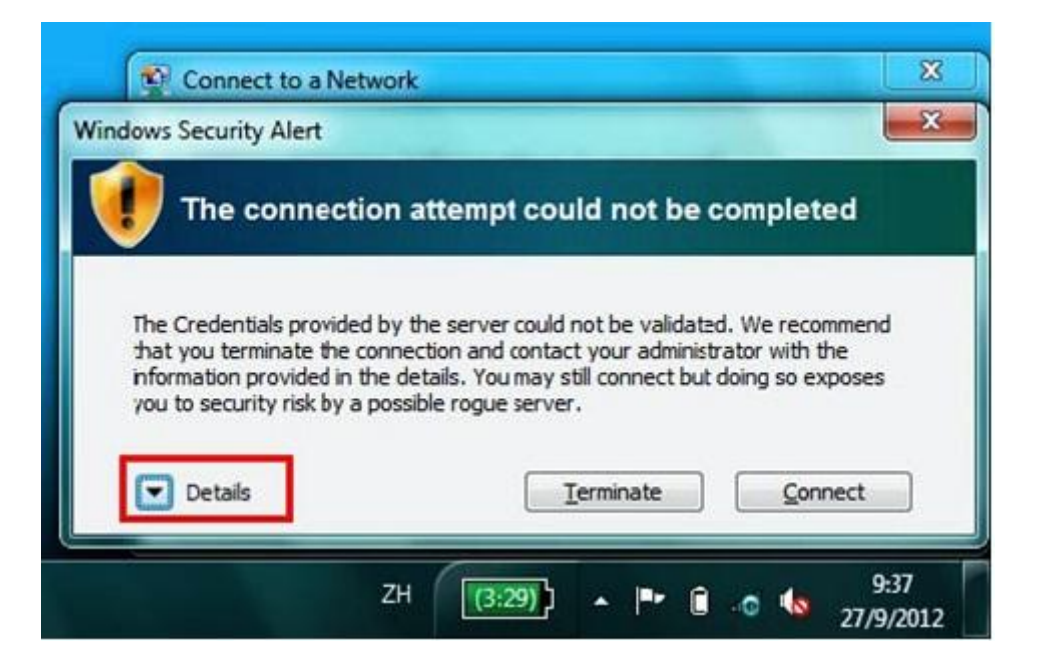

5. Make sure Radius Server is 802.1x.hkuspace-plk.hku.hk and Root CA is GeoTrust DV SSL CA. Click

## Connect.

| The Credentials or o                     | uided hy the cerver or                           | vild not be valida                       | ted We recomm              | 900  |
|------------------------------------------|--------------------------------------------------|------------------------------------------|----------------------------|------|
| that you terminate                       | the connection and co<br>d in the details. You m | ntact your admini<br>av still connect bu | strator with the           | es   |
| you to security risk                     | by a possible rogue se                           | erver.                                   | re doing ao expos          | ics. |
| Details                                  | 9498155-1/100000                                 |                                          |                            |      |
| Radius Server:<br>Root CA:               | 802.1x.hkuspace-<br>GeoTrust Global C            | plk.hku.hk<br>A                          |                            | -    |
| The server "802.1<br>issued by "GeoTru   | x.hkuspace-plk.hku.h<br>ist Global CA", but "Ge  | k" presented a va<br>oTrust Global CA    | lid certificate<br>"is not |      |
| "802. 1x.hkuspace<br>connect to for this | e-plk.hku.hk" is not cor<br>profile.             | nfigured as a valid                      | NPS server to              |      |

END